# PETIT GUIDE DU REDACTEUR

## Accéder à l'interface privée

Le rédacteur est une personne qui a accès à l'interface privée du site. Il possède pour cela un login et un mot de passe. Une fois connecté à l'interface privée, il peut proposer à la publication des articles, brèves et sites qui doivent ensuite être validés par un administrateur. Une fois validés, ces articles, brèves et sites sont accessibles à l'ensemble des visiteurs.

| 1. Accéder à l'espace<br>« rédacteurs » en cliquant sur le<br>lien en bas de la page<br>« actualités » du site.<br>Une fenêtre d'identification va<br>alors s'ouvrir. Saisir le login<br>attribué au moment de<br>l'inscription. Valider ou taper<br>« entrée ». | Bienvenue à Hardinvast !<br>accès à l'espace privé                                                                                                   |  |
|----------------------------------------------------------------------------------------------------|----------------------------------------------------------------------------------------------------|--|
|                                                                                                    | français  Identifiants personnels  Login (identifiant de connexion au site) :  Valider  [s'inscrire] [mot de passe oublié ?] [retour au site public] |  |

2. Saisir le mot de passe (en cas d'oubli, un nouveau mot de passe peut être reçu directement par mail). Valider. Si vous utilisez votre ordinateur personnel, vous pouvez cocher la case « rester identifié quelques jours » qui évite d'avoir à recommencer à chaque fois...

Vous pourrez ensuite modifier votre mot de passe aussi souvent que vous le souhaitez.

#### 3.Lors du premier accès à

l'espace « rédacteurs », il est conseillé de renseigner sa fiche personnelle en cliquant sur son identifiant.

|                                                                              | français        | ~ |
|------------------------------------------------------------------------------|-----------------|---|
| Identifiants personnels                                                      |                 |   |
| Login : <b>exemple</b><br>(se connecter sous un autre iden<br>Mot de passe : | ntifiant]<br>rs |   |

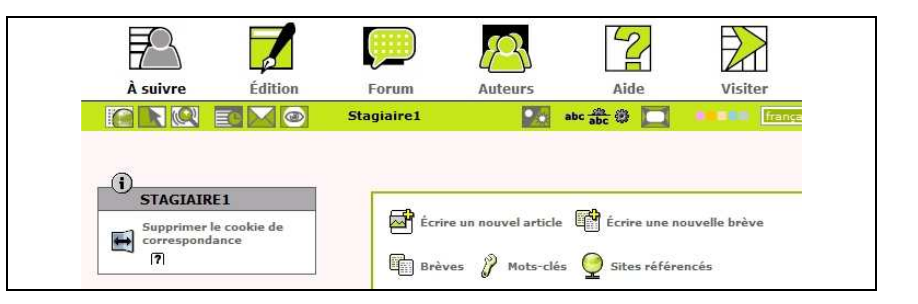

#### 4. Choisissez une signature,

c'est-à-dire le nom qui apparaîtra quand vous publierez un article (ex. : Jean DUPOND ou J. Dupond ou « Association Untel », etc.

Indiquez une adresse e-mail, si elle ne figure pas sur votre fiche. Si vous ne souhaitez pas communiquez votre adresse personnelle, vous pouvez obtenir une adresse du type « jdupond@mairiehardinvast.fr » qui sera redirigée vers la vôtre.

| Stagiaire1                                             |           | 2      |
|--------------------------------------------------------|-----------|--------|
|                                                        |           |        |
|                                                        |           | Retour |
| (j)                                                    |           |        |
| Informations personnell                                | es        |        |
| Signature [Obligatoire]<br>(Votre nom ou votre pseudo) |           |        |
| Stagiaire1                                             |           |        |
| (Courte biographie en quelque                          | es mots.) |        |
| 0                                                      |           |        |
| SITE WEB :                                             |           |        |
| Le nom de votre site                                   |           |        |
|                                                        |           |        |

A présent que vous êtes identifié, les choses sérieuses peuvent commencer... Vous avez repéré la barre des principales fonctions :

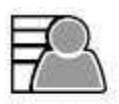

À suivre

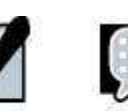

Édition

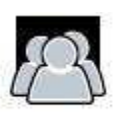

Auteurs

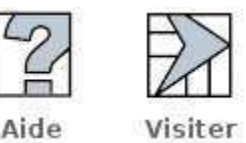

• A suivre : Pour afficher les informations sur vos articles, mais aussi sur les articles proposés à la publication par d'autres rédacteurs.

- Edition : Pour afficher les rubriques présentes à la racine du site.
- Forum : Pour suivre et participer aux forums internes.

Forum

- Auteurs : Pour avoir la liste des administrateurs et des rédacteurs du site.
- Aide : Pour accéder à l'aide en ligne de SPIP.
- Visiter : Pour retourner sur le site public.

## La barre de séparation

|  | JMD | abc 📅 🙂 🔽 🔸 🖛 | français 💌 🚺 |
|--|-----|---------------|--------------|
|--|-----|---------------|--------------|

Cette barre permet de distinguer la zone de fonction de la zone de travail. Elle offre de nombreux raccourcis que vous découvrirez en vous familiarisant avec le site...

Prêt à écrire ? Rendez-vous directement à la page 3...

# **Ecrire un article**

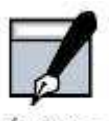

Dans l'interface privée, cliquez sur le menu Édition

Naviguez dans les différentes rubriques pour sélectionner celle dans laquelle vous souhaitez rédiger votre article.

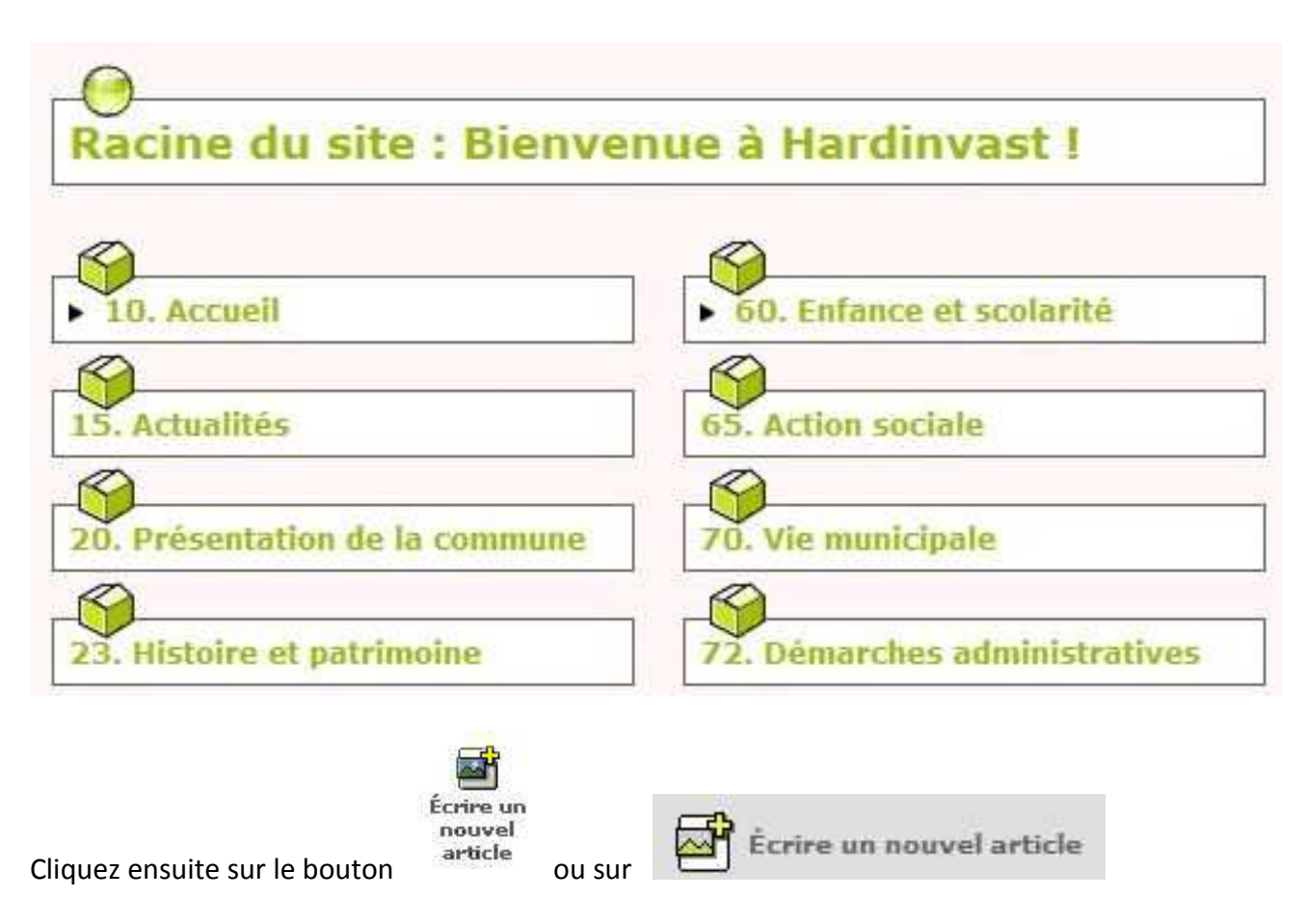

Vous pouvez aussi accéder à « écrire un nouvel article » sans passer par l'édition des rubriques, mais il vous faudra alors choisir la rubrique au moment de rédiger votre article.

Vous ne trouvez aucune rubrique susceptible d'accueillir votre article ? Vous hésitez entre deux rubriques ? Rédigez quand même votre article : le webmestre lui trouvera bien une place !...

| Retour Modifier l'article :<br>Nouvel article                                     | a) Renseignez le <b>titre</b><br>(obligatoire)                             |
|-----------------------------------------------------------------------------------|----------------------------------------------------------------------------|
| Titre [Obligatoire]                                                               |                                                                            |
| Nouvel article                                                                    | b) Verifiez le choix de la                                                 |
| Sous-titre                                                                        | rubrique dans laquelle vous                                                |
|                                                                                   | souhaitez ecrire. Vous                                                     |
|                                                                                   | pouvez changer a tout                                                      |
| À l'intérieur de la subrieue.                                                     | moment en cas d'erreur.                                                    |
|                                                                                   | c) Rédigoz votro articlo on                                                |
| 15. Actualités                                                                    | utilisant los raccoursis                                                   |
|                                                                                   |                                                                            |
| Chapeau 🗿                                                                         | votro disposition pour lo mottro on                                        |
| (Texte introductif de l'article.)                                                 | formo                                                                      |
|                                                                                   | Torme.                                                                     |
|                                                                                   | d) Lorsque vetre article est prêt                                          |
|                                                                                   |                                                                            |
| Vous pouvez enrichir la mise en page de votre texte en utilisant des « raccourcis | cliquez sur « ENREGISTRER »                                                |
| typographiques ».                                                                 |                                                                            |
|                                                                                   |                                                                            |
|                                                                                   | Dernière étape importante :                                                |
|                                                                                   | demander la publication de l'article                                       |
|                                                                                   | en cliquant en bas de l'article                                            |
|                                                                                   | 14 76 2017_1 5000 a Vend                                                   |
|                                                                                   | Lorsque votre article est terminé,<br>vous pouvez proposer sa publication. |

## Quelques astuces à connaître :

- Pour mettre un mot en gras ou en *italique*, il suffit de cliquer sur les boutons correspondants.
- En revanche, le **retour à la ligne** n'est pas évident ! La touche entrée n'a aucun effet sur le texte (contrairement aux apparences...) : il faut « forcer » la nouvelle ligne en insérant en début de ligne un **tiret bas** (\_ sous le 8) suivi d'un espace.
- L'usage des tirets suivis d'un espace crée une liste à puces.
- Il est possible de créer facilement un lien vers un site internet en cliquant sur le logo spip (main) : il suffit de copier/coller l'adresse du site dans la fenêtre ouverte. On peut aussi utiliser cette fonction pour renvoyer vers un autre article en indiquant son numéro sous la forme « art123 », par exemple, pour créer un lien vers l'article n°123.

Il est également possible de **joindre une image ou un document.** La manipulation est juste un peu plus complexe (il faut recopier le code situé sous l'image ou le document téléchargé).

N'hésitez pas à consulter l'aide disponible en cliquant sur les points d'interrogation.

Et n'oubliez pas que le webmestre peut rectifier les erreurs éventuelles de saisie et de mise en page avant la publication du texte....

Demander la publication de cet artic